1. Select the "detnsw" Wi-Fi to connect

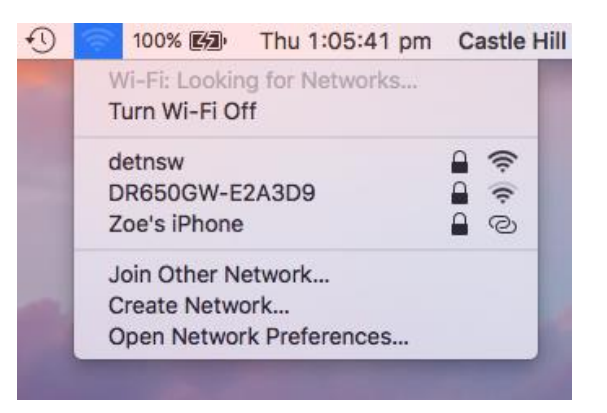

2. When prompted, enter your Student portal details, with@DETNSW at the end of your username and click Join

| Mode:     | Automatic         |
|-----------|-------------------|
| Username: | john.smith@detnsw |
| Password: | •••••             |
|           | Show password     |

3. Click **Continue** on the "Verify Certificate" message and enter your Mac Password to continue

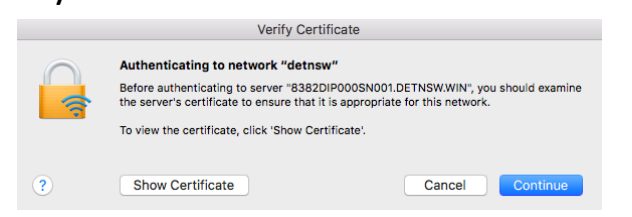

4. Navigate to the Edge Portal Landing Page at **detnsw.net** and enter in your Student Portal credentials.

| DoE Login is R | equired to access the Interr                                            | net                                                                           |
|----------------|-------------------------------------------------------------------------|-------------------------------------------------------------------------------|
|                | You are required to identify yourself to enable access to the Internet. | Log in with your DoE<br>account<br>User john.smith<br>Password •••••<br>LOGIN |